## ЛитРес: Библиотека – один клик до книг

Онлайн-проект «ЛитРес: Библиотека» позволяет нашим читателям получить бесплатный доступ практически ко всем электронным и аудиокнигам, представленным на портале ЛитРес. Такой подход позволяет наслаждаться чтением литературы в комфортной обстановке своего дома или находясь в очереди ожидания в государственных учреждениях, исключая при этом необходимость посещения самой библиотеки.

## Про особенности данной услуги в следующем видеоролике (ссылка на видеоролик).

Для получения читательского билета необходимо обратиться в один из электронных залов библиотек:

- жилой район Рыбачий, Библиотека-филиал №1 по адресу: ул. Нахимова д. 16 - жилой район Приморский, Центральная городская библиотека по адресу: ул. Приморская д.6, 2 этаж

При обращении в библиотеку, каждый читатель получает уникальный номер читательского билета вместе с его паролем. С их помощью читатель может в любом месте, где есть Интернет, авторизоваться на сайте biblio.litres.ru и сразу же получить доступ ко всему каталогу и библиотечному фонду ЛитРес. Также этот номер билета и пароль используются и при авторизации в мобильных приложениях, позволяющих заказывать и читать книги даже без персонального компьютера.

Читать книги можно на любых персональных компьютерах (ноутбуках, моноблоках), а также на планшетах, смартфонах и других мобильных устройствах.

## Чтение через персональный компьютер или ноутбук

Вход читателя в систему

Для авторизации откройте в браузере вашего компьютера или ноутбука сайт biblio.litres.ru и введите в поля формы выданный вам номер читательского билета (логин) и пароль:

## Войдите и читайте бесплатно:

| Номер читательского билета |                   |
|----------------------------|-------------------|
| Пароль                     | 3 <sub>21</sub> 4 |
| Восстановить пароль        |                   |

войти

(Если вы забыли или потеряли свой номер читательского билета или пароль — обратитесь в библиотеку)

Поиск, получение и чтение книг

На сайте онлайн-библиотеки представлено более чем 200 000 электронных и аудиокниг различных жанров и направлений. И читатель может получить любую из них, если она соответствует его возрасту.

Чтобы просмотреть все книги библиотечного фонда перейдите на вкладку «В библиотеке». На этой вкладке вы можете выбрать любую понравившуюся книгу с помощью кнопки «Взять себе»:

| ЛитРес:<br>библиотека                                      | Введите назв                                                                                                    | зание книги или имя автор                                                                                                    | 8                                                                            |                                                                                                    | НАЙТИ                                                                                                    | 315230                                                                           |
|------------------------------------------------------------|----------------------------------------------------------------------------------------------------|----------------------------------------------------------------------------------------------------|------------------------------------------------------------------------------|----------------------------------------------------------------------------------------------------|----------------------------------------------------------------------------------------------------|----------------------------------------------------------------------------------|
| Жанры 🗸 Нов                                                | инки Популярн                                                                                                    | юв Аудиокниги Что по                                                                                                    | очитать? Скоро в продаж                                                      | е ЛитРес: Чтец Мо                                                                                                    | бильное приложение                                                                                                    | Компания 🗸                                                                       |
|                                                            |                                                                                                    |                                                                                                    | Все книги                                                                    | В библиотеке                                                                                                    |                                                                                                    |                                                                                  |
| воляя 15 му<br>игод<br>Стив<br>Высоно<br>Мощалини<br>изани | ANACHOR PRESENTIATOR<br>NED 20 OCCUR MATE<br>CH P. KOBU<br>BELIKOBU<br>DELEVITORI<br>OALD<br>COADU<br>COADU | <ul> <li>Семь навыков<br/>высокоэффективных<br/>людей. Мощные<br/>Стивен Кови</li> <li>★★★★★ 98</li> <li>Ш Взять себе</li> <li>⊙ Отложить</li> </ul> |                                                                              | Унесенные ветром<br>Том 1<br>Маргарет Митчелл<br>★★★★★ 206                                                               | Евгений Водолазани<br>Авилатор                                                                                                    | а<br>Вегений Водолазкин<br>★★★★ 40<br>Взять себе<br>♡ Отложить                   |
| Gene                                                       | CTOP REFERSE<br>IRATION"""""<br>S                                                                                                    | Generation «П»         Виктор Пелевин         ★★★★★ 215 <u>m</u> Взять себе             Отпожить                                                     | МИХАИЛ<br>ЛАБКОВСКИЙ<br>Про<br>зависимость<br>отех<br>Просмотрена 12 декабря | <ul> <li>Про зависимост</li> <li>Михаил Лабковский</li> <li>★★★★ 23</li> <li>Ш Взять себе</li> <li>○ Отложить</li> </ul> | ть<br>КСКЛЕрина<br>КСССТР<br>АБТЕРСКОЛОТИИ<br>Макеманика<br>Коросстр<br>Алананика<br>Коросстр<br>Алананика<br>Коросстр<br>Алананика<br>Коросстр<br>Алананика<br>Алананиканиканика<br>Алананиканиканиканиканиканиканиканиканикан | Кости<br>Джонатан Келлерман<br>★★★★★ 92<br>1 1 1 1 1 1 1 1 1 1 1 1 1 1 1 1 1 1 1 |

Воспользуйтесь строкой поиска, чтобы найти интересующую книгу. Введите автора или название книги:

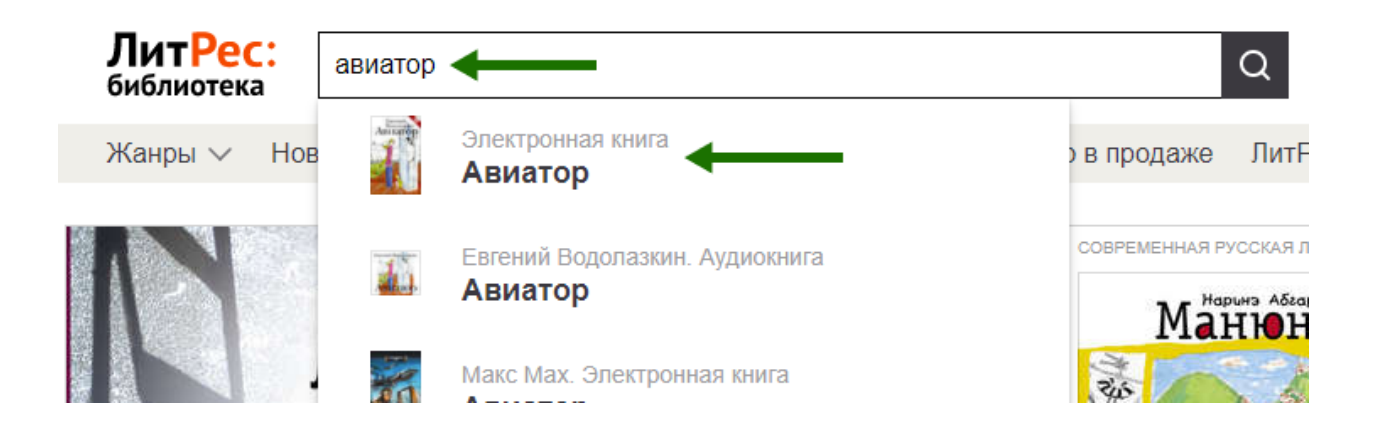

На странице с описанием при нажатие кнопки «Взять в библиотеке», вы получаете книгу и сразу же можете приступать к чтению, используя кнопку «Читать онлайн».

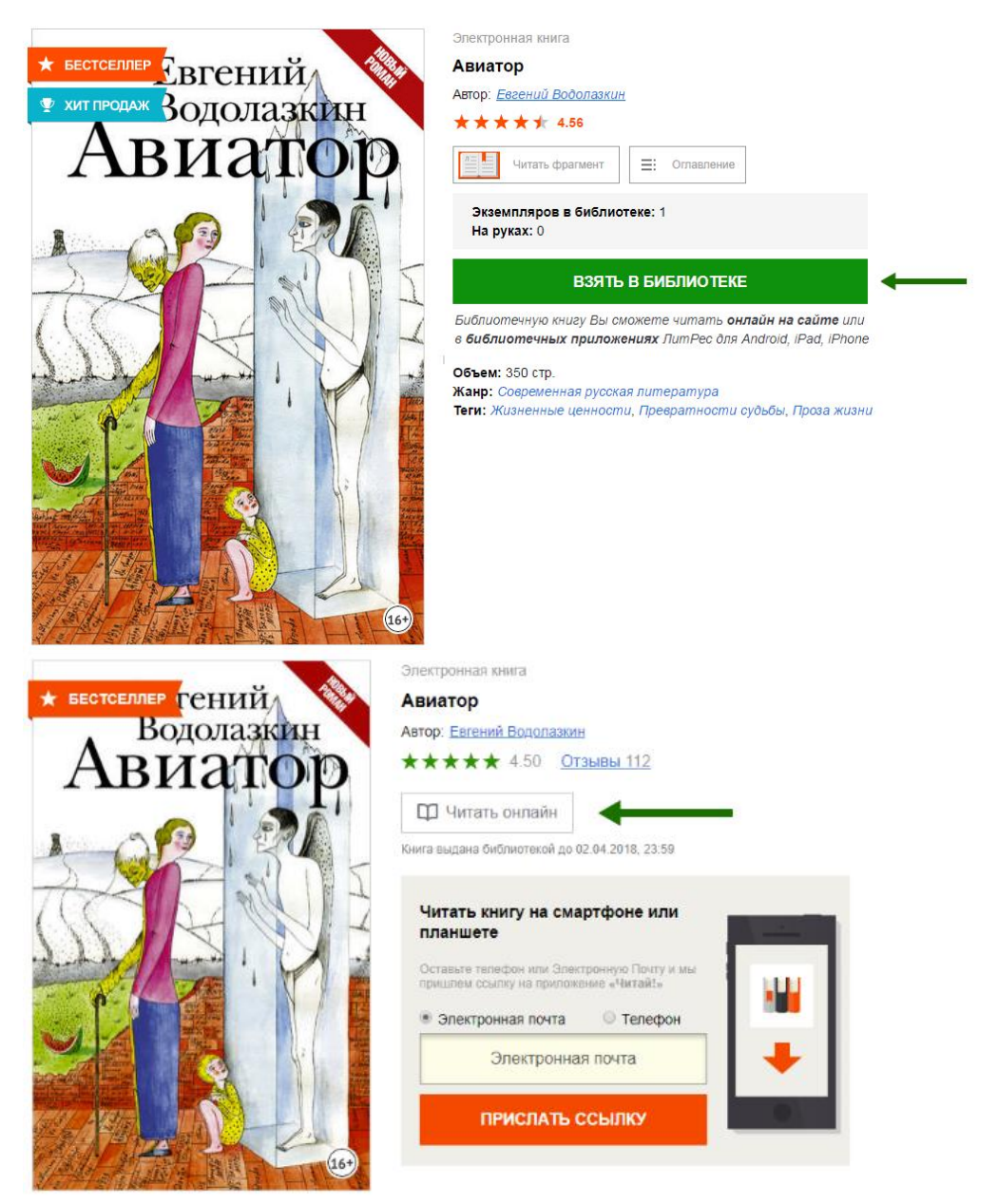

Если на странице книги нет кнопки «Взять в библиотеке», а есть только кнопка «Запросить у библиотекаря», то это означает, что вы не можете мгновенно получить книгу. Вам необходимо сначала запросить книгу, а потом некоторое время подождать, пока библиотекарь выдаст вам эту книгу.

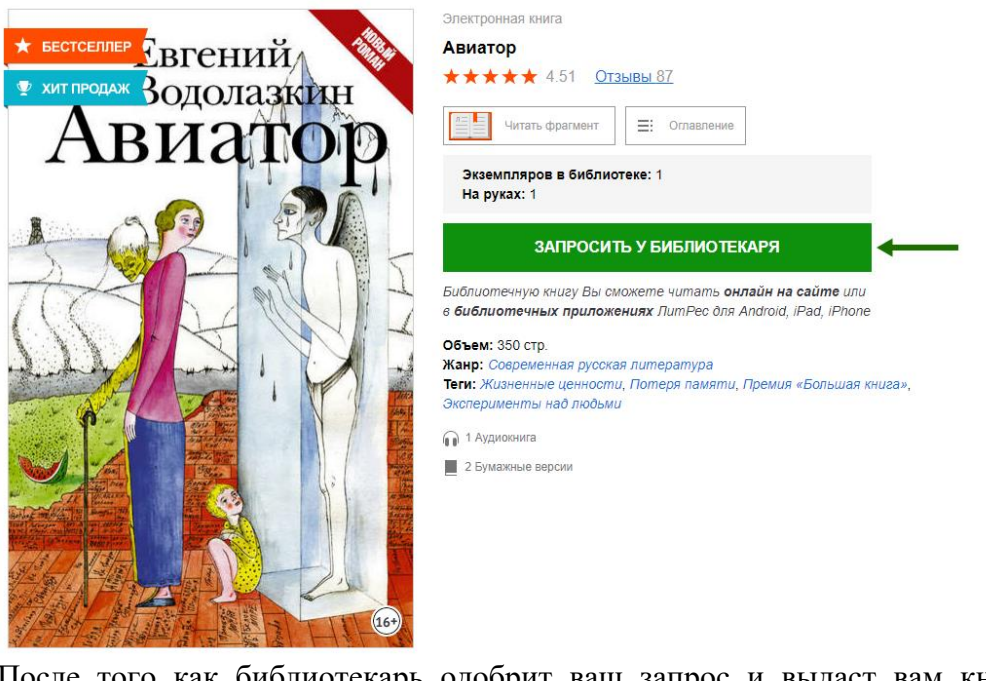

После того как библиотекарь одобрит ваш запрос и выдаст вам книгу, вы получите уведомление на e-mail, а также выданная книга появится в разделе «Мои книги»:

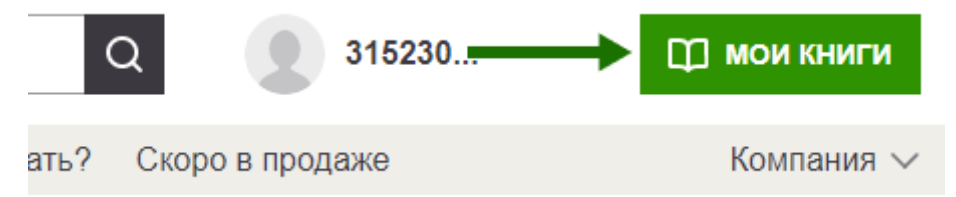

В некоторых случаях библиотекарь может отказать вам в выдаче книги. В этом случае вы также получите уведомление на ваш e-mail, в котором будет написана причина отказа.

Важно! Правило 10 книг. У вас на руках может находится не более 10 книг, с учетом тех, которые вы прочитали, но они еще не возвращены в электронный библиотечный фонд.

Для удобства получения и чтения книг существует мобильное приложение ЛитРес для планшетов и смартфонов под управлением Android, iOS и Windows. В отличие от сайта, на мобильных устройствах присутствует возможность чтения выданных книг в режиме «офлайн» — без подключения к сети интернет.

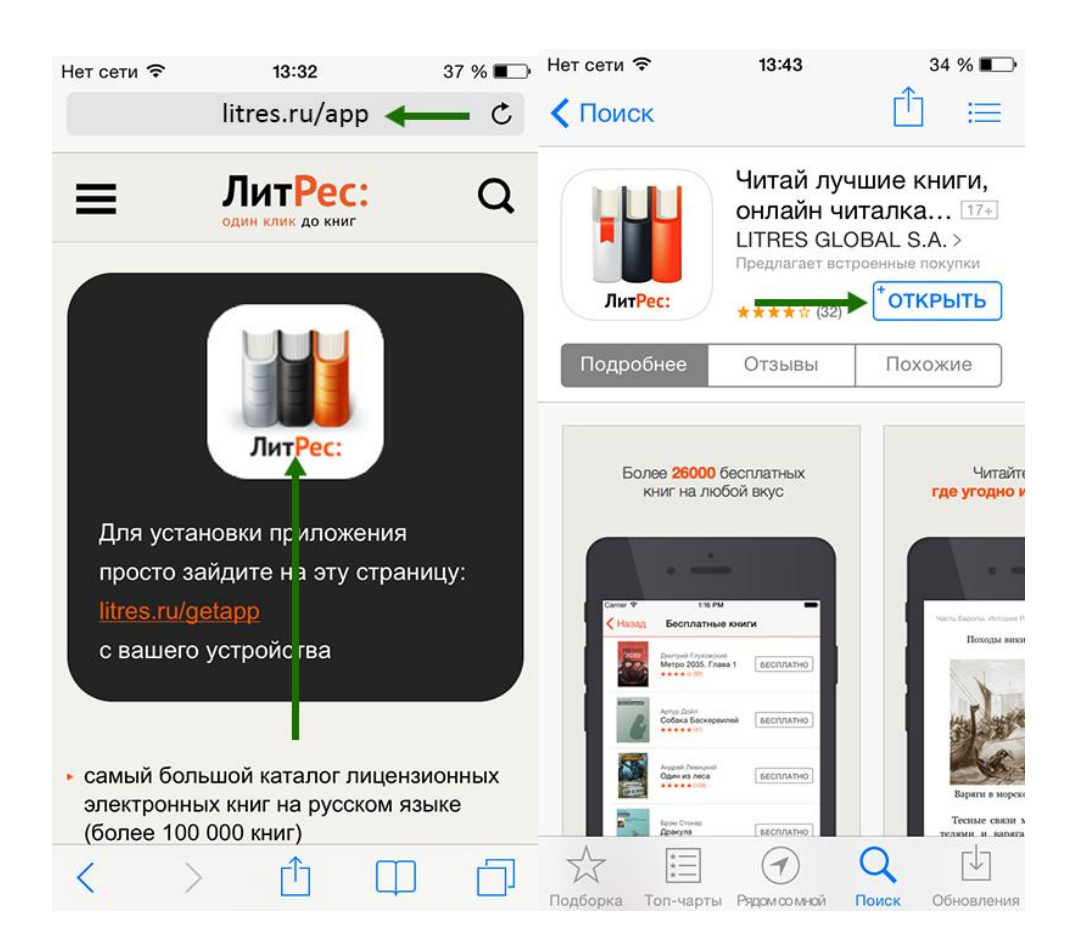

Когда вы закончите чтение книги, вам не нужно «возвращать» её в библиотеку — она автоматически вернётся в библиотеку по истечению срока выдачи.

Мы всегда думаем о вашем комфорте и удобстве, приходите и регистрируйтесь в «ЛитРес: Библиотека».

https://biteable.com/watch/read-after-me-2253678

```
<iframe frameborder="0" width="560" height="315" src="
https://biteable.com/watch/embed/read-after-me-2253678"
allowfullscreen="true" allow="autoplay"></iframe>
```